معا نحو مجتمع تعليمي رقمي تنافسي

## دلیل استخدام منصة ZOOM

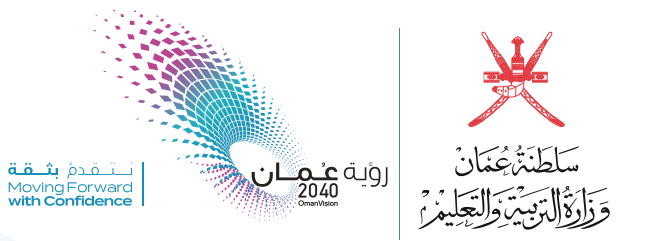

| 70000 |                                            | REQUEST A DEMO 1.888.799.9666 RESOURCES - SUPPORT                                                                                                    |
|-------|--------------------------------------------|----------------------------------------------------------------------------------------------------|
|       | DLUTIONS - PLANS & PRICING CONTACT SALES   | JOIN A MEETING HOST A MEETING + SIGN IN SIGN UP, IT'S FREE                                                                                                    |
|       | SIGN UP FREE<br>Meetings and Chat for free | Email address         I         By signing up, 1 agree to the Zoon's Privacy Statement and Terms Stervice.         Sign Up         Or sign in with         Image: Sign Cool         Sign Cool         Sign Co |
|       | Zoom Cloud Meetings Sign In                | x                                                                                                    |
|       | @edu.moe.om                                | Sign In with SSO                                                                                                    |
|       | Password<br>**********                     | or G Sign In with Google                                                                                                    |
|       | C Keep me signed in Sign I                 | n f Sign In with Facebook                                                                                                    |
|       | < Back                                     | Sign Up Free                                                                                                    |

التسجيل في برنامج ZOOM
 مجاني، تستطيع عمل فيديو
 جماعي مع مشاركين يصل
 عددهم إلى 100 شخص ومدة
 الجلسة الواحدة 40 دقيقة.

 تسجيل الدخول أول مرة يكون من الموقع:
 <u>https://zoom.us</u>
 عن طريق حساب جوجل أو بريدك الإلكتروني . • يجب تحميل البرنامج على جهاز الحاسب الآلي· ZOOM 🖸

 واجهة البرنامج تحتوي على أربع أيقونات رئيسة : ۱– بدء اجتماع جدید۰ Zoom X -۲ – الانضمام إلى اجتماع. a A 0 2 0 Q Search Home Chat Meetings Contacts ۳ – جدولة اجتماع A new version is available! Update × 0 ٤- مشاركة ملف في الاجتماع. ۲ 07:44 AM + Wednesday, July 28, 2021 New Meeting ~ Join 19 No upcoming meetings today Schedule Share screen ~

عمل محاضرات ودروس للمشاركين عن بعد من خلال برنامج زوم: • إن كنت محاضرا فهذه الفقرة لك ٠

يبدأ الاجتماع بالضغط على New meeting وسيبدأ بث المحاضرة مباشرة وتستطيع
 إضافة المشاركين من خلال الضغط على Invite.

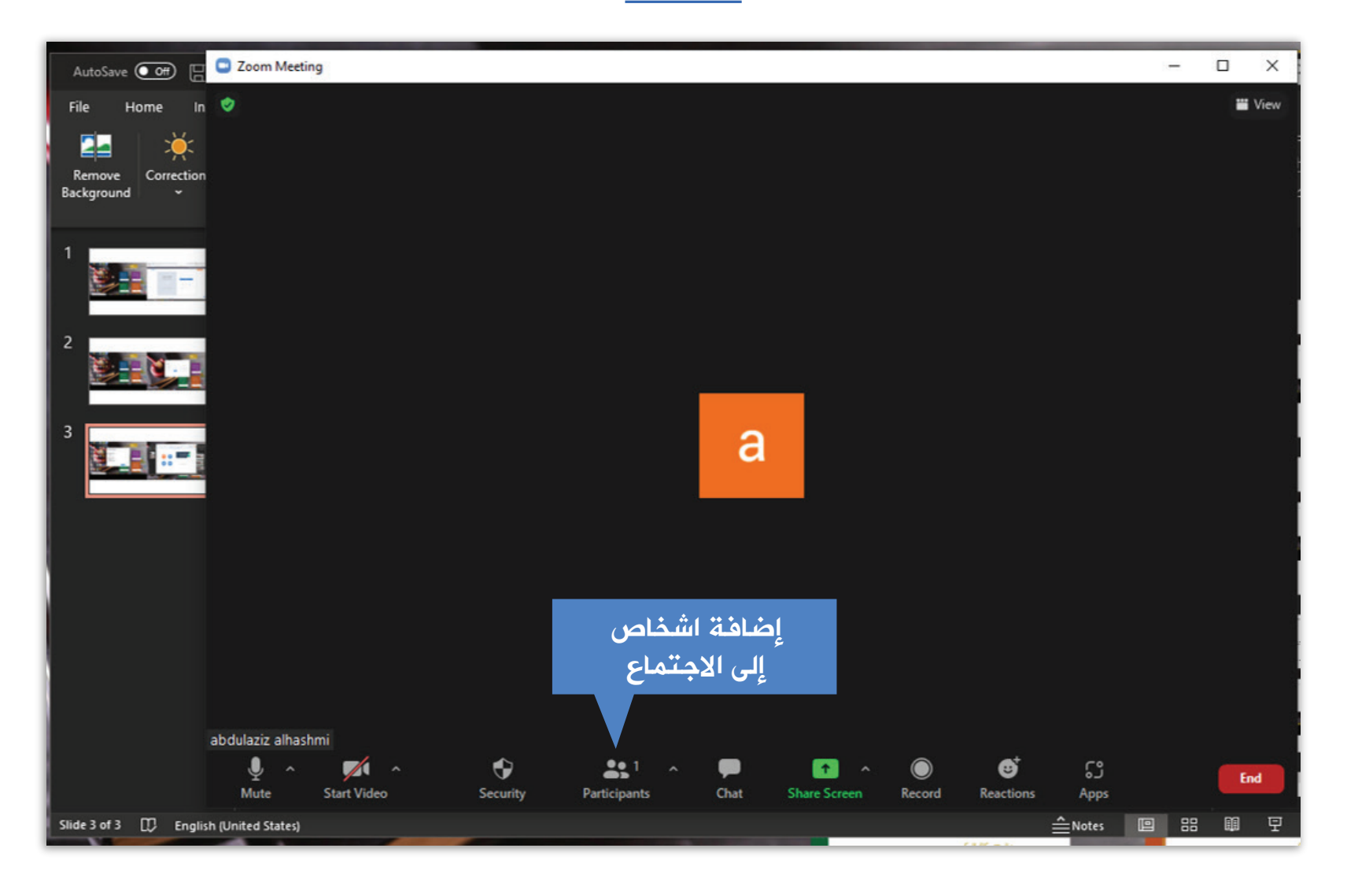

## كما يمكن للمشاركين الالتحاق بالمحاضرة من خلال إدخال رمز الاجتماع وكلمة السر.

|                                            | رمز الإجتماع                           |
|--------------------------------------------|----------------------------------------|
| Invite people to join meeting 284 603 0253 | ×                                      |
| Contacts                                   | Email                                  |
| Type to filter                             |                                        |
|                                            |                                        |
|                                            |                                        |
|                                            |                                        |
|                                            |                                        |
|                                            |                                        |
|                                            |                                        |
| Copy Invite Link Copy Invitation           | Meeting Passcode: <b>uXL3mj</b> Invite |

كلمة سر الإجتماع

## يمكنك مشاركة الملفات مع المشاركين من خلال Share screen ويمكنك استخدام سبورة بيضاء والكتابة عليها.

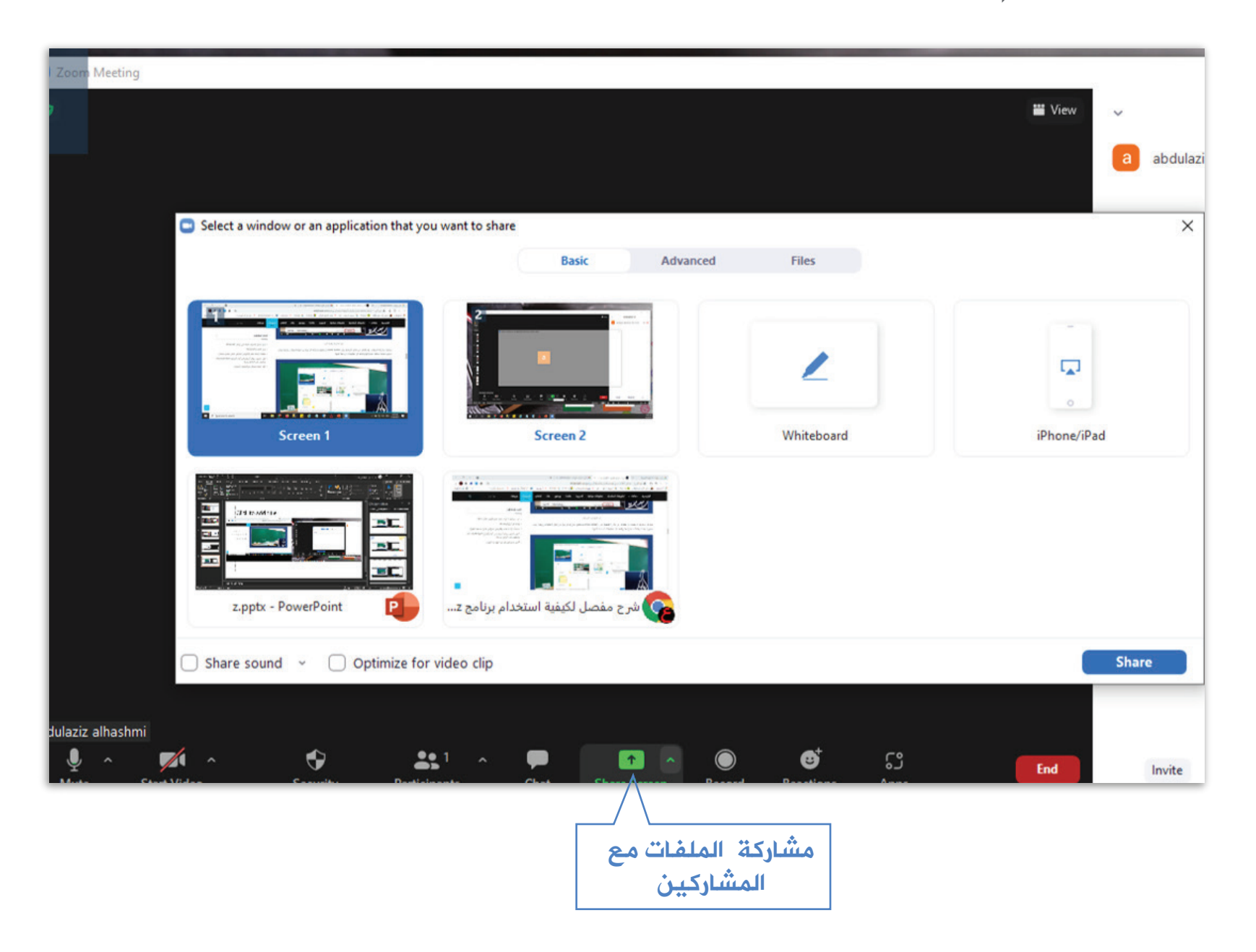

بإمكانك إيقاف الفيديو لأي مشارك.
 أو إرسال رسالة خاصة له.

• وتعيينه مسؤولا.

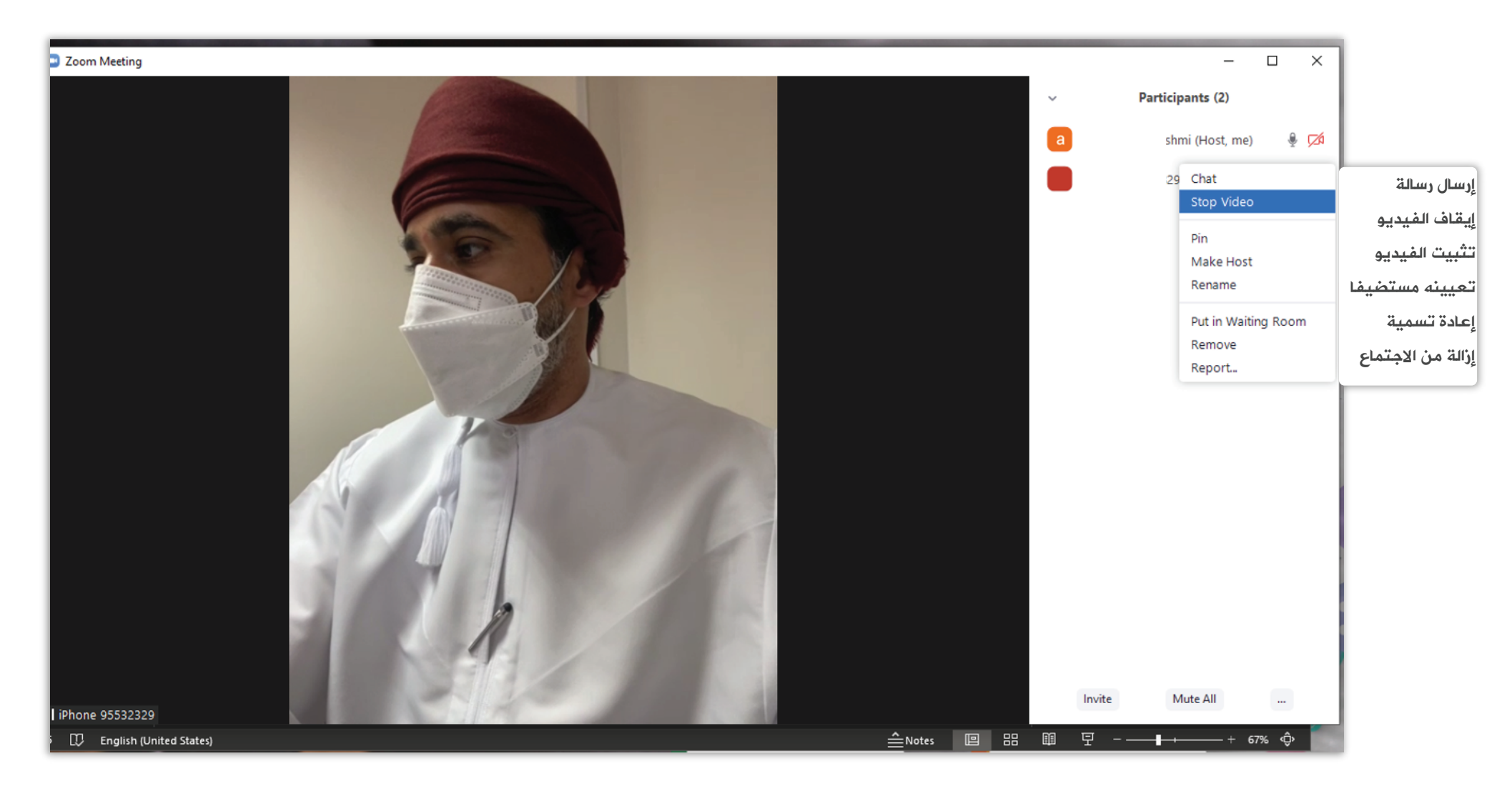

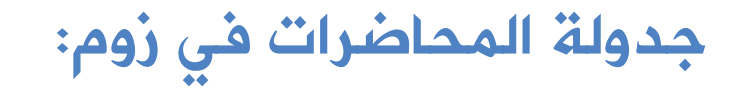

- يمكن المحاضر من جدولة المحاضرات للتسهيل
   على المشاركين
- يمكن جدولة المحاضرة ليوم واحد أو عدة أيام.
  - يختار المعلم كلمة سر يعطيها للمشاركين
     للالتحاق بالمحاضرة،
- •من ميزات زوم ، أنه يمكن المحاضر من التحكم في إغلاق الفيديو والصوت على المشارك٠

|           | Торіс                          |                               |                                   |                    |
|-----------|--------------------------------|-------------------------------|-----------------------------------|--------------------|
|           | abdulaziz alhashmi             | i's Zoom Meeting              | لحاضر                             | اسم الو            |
|           | Start: Wee                     | d July 28, 2021               | v                                 | 09:00 AM ~         |
|           | Duration: 0 H                  | hour ~                        | 30 minutes 🛛 🗸                    |                    |
|           | Recurring meeti                | ing الإجتماع                  | تكرار                             | Time Zone: Dubai 👒 |
|           | Meeting ID                     |                               |                                   |                    |
|           | O Generate Auton               | matically C                   | Personal Meeting IC               | 284 603 0253       |
| Return to | Security                       |                               |                                   |                    |
|           | Passcode 9xx<br>Only users who | WaA ⑦                         | الإجتماع<br>code can ioin the mee | کلمة سر<br>ting    |
|           | Waiting Room                   |                               |                                   |                    |
| 19        | Only users admi                | itted by the host can join th | e meeting                         |                    |
|           | Video                          |                               | تشغيله                            | قاف الفيديو أو     |
| Schee     | Host: 🔿 On 🔾 (                 | Off F                         | articipants: 🔵 On (               | Off                |
|           | Calendar                       |                               |                                   |                    |
|           | Outlook                        | ○ Google Caler                | idar C                            | Other Calendars    |
|           |                                |                               |                                   |                    |

كيفية استخدام المشارك برنامج ZOOM : – لا يلزم تسجيل الدخول للمشارك باستخدام البريد الإلكتروني.

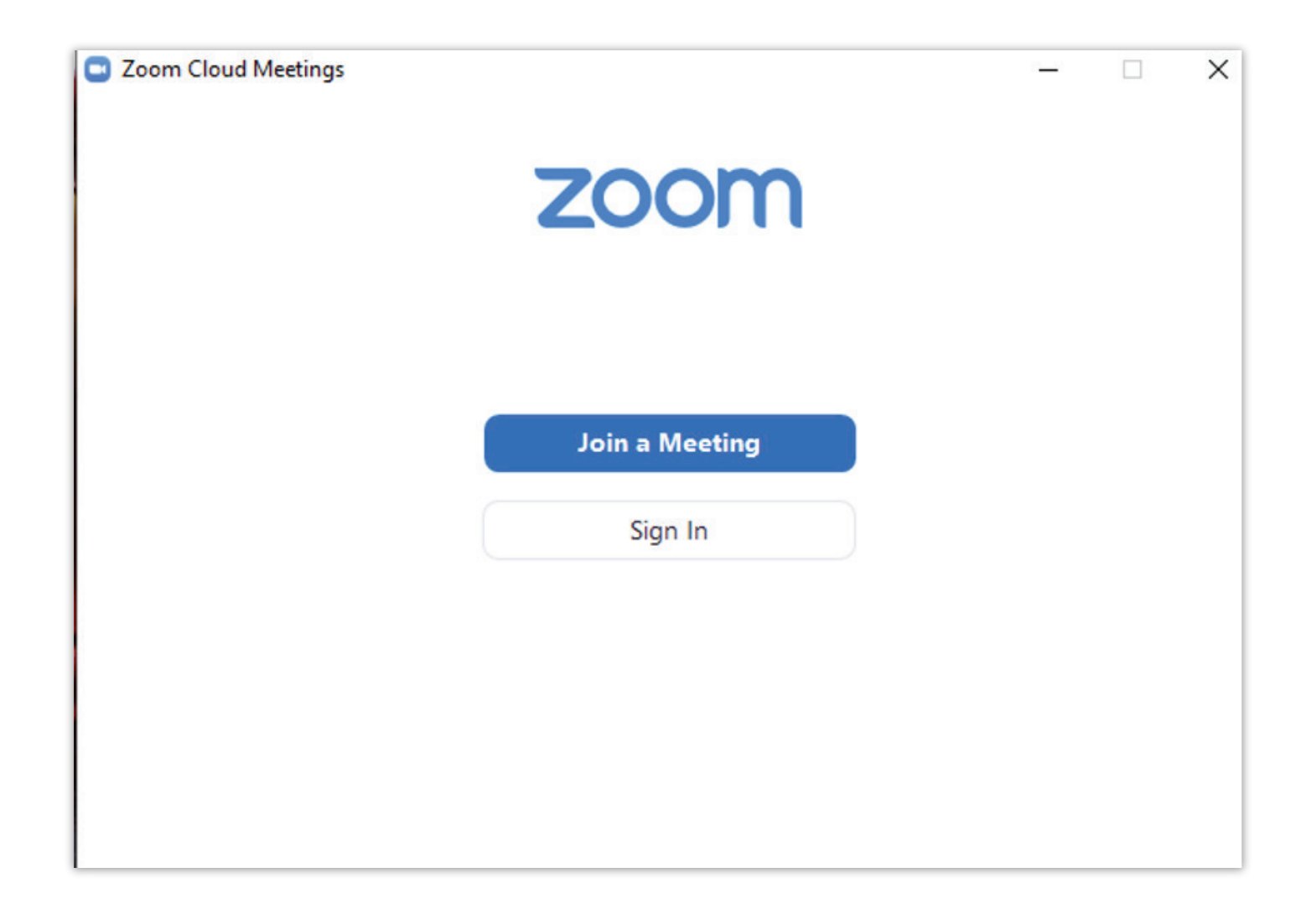

8

| 3 Zoom                                                     |                     | ×       |
|------------------------------------------------------------|---------------------|---------|
| Join Meeting                                               |                     |         |
| Meeting ID or Personal Link Name<br>284 603 0253           | رمز الإِجتماع       | ~       |
| abdulaziz alhashmi                                         | اسم المشارك         |         |
| Remember my name for fut                                   | ure meetings        |         |
| Do not connect to audio                                    | شغيل الصوت          | إيقاف ت |
| Turn off my video                                          | نشغيل الفيديو       | إيقاف ت |
| By clicking "Join", you agree to our<br>Privacy Statement. | Terms of Service an | d       |
| , L                                                        | oin Car             | ncel    |
|                                                            |                     |         |

 يمكن الالتحاق بالمحاضرة إذا قام المحاضر بدعوة المشارك عن طريق البريد الإلكتروني.
 يمكن الالتحاق بالمحاضرة من خلال إدخال رمز الاجتماع (يعطي المحاضر المشارك رمز الاجتماع وكلمة السر).

## • إدخال كلمة السر للاجتماع٠

| Enter meeting passcode    | × |  |  |  |  |  |  |
|---------------------------|---|--|--|--|--|--|--|
| Enter meeting passcode    |   |  |  |  |  |  |  |
| Meeting Passcode<br>***** | ) |  |  |  |  |  |  |
| إدخال كلمة السر للاجتماع  |   |  |  |  |  |  |  |
|                           |   |  |  |  |  |  |  |
|                           |   |  |  |  |  |  |  |
|                           |   |  |  |  |  |  |  |
| Join Meeting Cancel       | J |  |  |  |  |  |  |

10

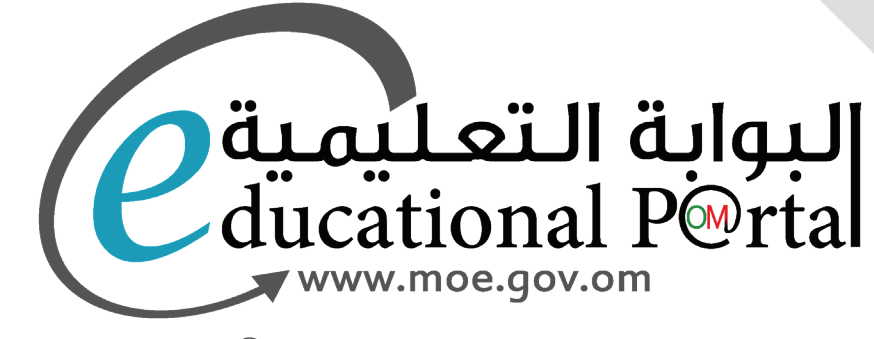

حميع الحقوق محفوظة لوزارة التربية والتعليم 🔘